## Recover Joget App From Remote GIT

- 1. Create a new app with the same app ID from the remote GIT. You are now on version 1 which is currently empty.
- 2. Go to Settings, GIT Configurations, fill in "Remote Git URI", "Remote Git Username" and "Remote Git Password". Then, check "Always Pull from Remote Server" and "Auto Sync DB From Git" and submit.
- 3. Click Builders to refresh the page. This will trigger Joget to perform GIT Sync. Your Joget will now sync from GIT into Joget DB for all versions. You should now see all the forms/lists/UIs/processes recovered.

## Related Links

Recover Joget App From Local GIT